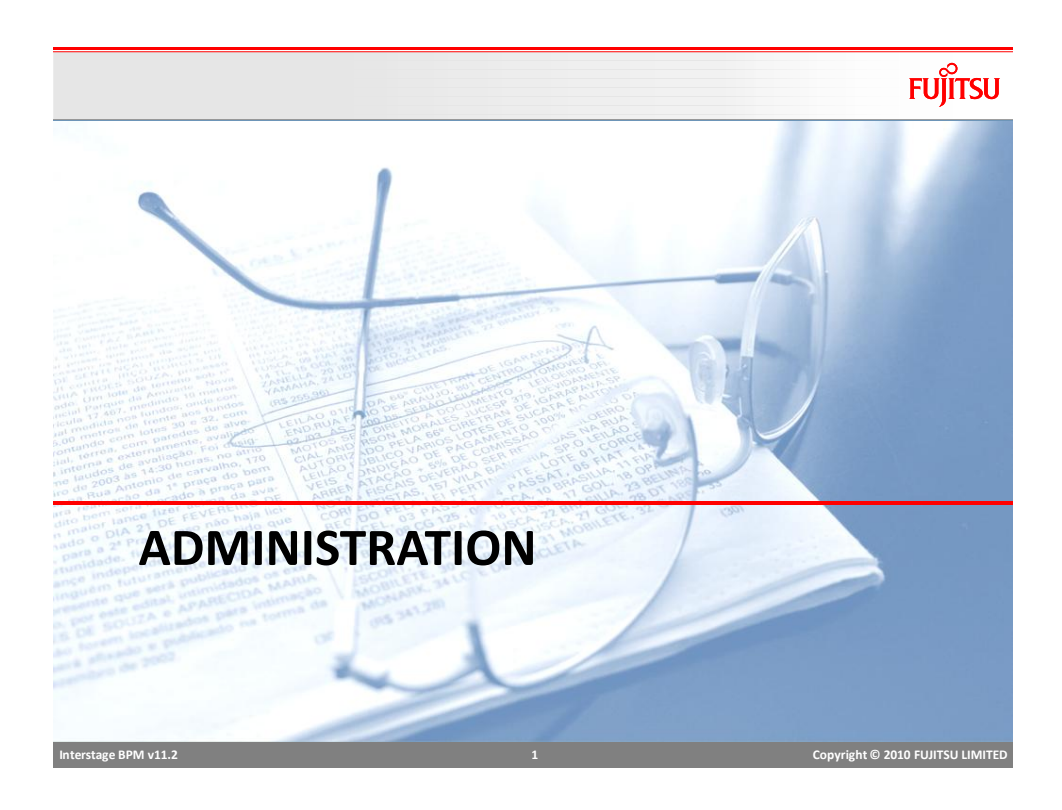

# **Tenant Management**

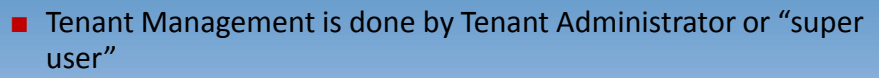

- Super User account is created during installation
- By default, a "default" tenant is created.
- To login to tenant manager, use this URL <u>http://[host]:[port]/console/TenantManager.page</u>

#### Tenant Manager can

- Add/Delete Super Users
- Manage BPM configuration Properties
- Add/Delete Tenants
- Manage Tenant Properties

2

FUĴĨTSU

### **Tenant Manager Console**

|              | SuperUsers    |          |                             |                            |
|--------------|---------------|----------|-----------------------------|----------------------------|
| 3 Tenants fo | ound          |          | 🚴 New Tenant 🛛 🔞 Delete Ter | nant 🛛 💠 System Properties |
| Id           | ▲Name         |          |                             | State                      |
| 27003        | itshop        |          |                             | Active                     |
| 2503         | FujitsuCanada |          |                             | Active                     |
| 2            | Default       |          |                             | Active                     |
|              |               | itali an |                             |                            |

# Create Tenant Fuint Cick and select "Create New" Step1: Provide "Tenant Name" and description Step2: Create an admin user Step3: specify User directory type User directory is used for authentication and authorization Local: BPM database is used to store user credentials Remote: provide connection information to connect to LDAP or AD Select "Create" Right click on Tenant name in the list and select "Activate" Tenant is created with default properties To update properties, open "properties" tab, change the properties and Save

FUĴĨTSU

#### FUĴĨTSU Managing Console Environment System Administration tab is visible only to Tenant Admins Tenant Administrator can Manage Users and Groups (for local directory setting only) Login Sessions: view all active sessions and ids Manage Applications Manage Configurations Server/Console Configuration • Logging configurations • Skins Logos • Admin and Process Owner can Manage Processes Publish • Archive processes Change owners iterstage BPM v11.2 Copyright © 2010 FUJITSU LIMITED

# **Application Management**

#### Basic Operations

- Start/Stop applications
- Modify, Uninstall/Delete applications
- Modify Owner
- Export
- Access Key
  - Encryption key that will allow the users to access the application from external systems like Email and JMS

#### Application Variable

Admin can view and update application variables

FUJITSU

# **Application Management**

# FUĴĨTSU

#### Create App Space

- For creating dynamic processes in a separate application, app space needs to be created first.
- Admin can create app space and assign owner to the app

| Freate Application Space | e            |                          | ? 🗙 |  |
|--------------------------|--------------|--------------------------|-----|--|
| Application ID :         | InsuranceApp | ]                        |     |  |
| Application Owner        | AdminRole    | ]                        |     |  |
| Group :                  |              |                          | _   |  |
|                          |              | Create Application Space |     |  |
|                          |              |                          |     |  |
|                          |              |                          |     |  |
|                          |              |                          |     |  |
|                          |              |                          |     |  |
|                          |              |                          |     |  |
|                          |              |                          |     |  |
|                          |              |                          |     |  |
|                          |              |                          |     |  |
|                          |              |                          |     |  |
|                          |              |                          |     |  |
|                          |              |                          |     |  |
|                          |              |                          |     |  |
|                          |              |                          |     |  |
|                          |              |                          |     |  |

# Application Management

# FUĴÎTSU

#### Synchronize with DMS

- This function allows synchronizing application files with DMS. Ideally these two will be in sync but may get out of sync for variety of reasons
- For example: two separate BPM consoles are connected to one server, when applications are deployed on one console, other gets out of sync.
- On synchronizing, if
  - DMS is more up to date, console is updated with DMS
  - DMS is outdated, warning message is displayed with information
  - Application folder/space is missing, error message is displayed
- Synchronize with Repository
  - If WebDAV repository is used for storing files and documents, this option will synchronize console with repository.

| Application Management                                                                 | Settings           | FUĴÎTSU                         |
|----------------------------------------------------------------------------------------|--------------------|---------------------------------|
| <ul> <li>Settings tab in application detai<br/>application area of console.</li> </ul> | ls provide op      | tions to customize              |
| Dashboard Settings                                                                     |                    |                                 |
| Create application specific dashbo                                                     | ards               |                                 |
| Select available panels                                                                |                    |                                 |
| Change dashboard background column                                                     | or                 |                                 |
| Users can further customize panel     Dashboard Settings                               | settings for their | profiles.                       |
| Dashboard Name                                                                         | Actions            |                                 |
| Luan Process Dashbuard                                                                 | Edit               |                                 |
|                                                                                        |                    |                                 |
|                                                                                        |                    |                                 |
|                                                                                        |                    |                                 |
| Interstage BPM v11.2                                                                   | 9                  | Copyright © 2010 FUUTSU LIMITED |

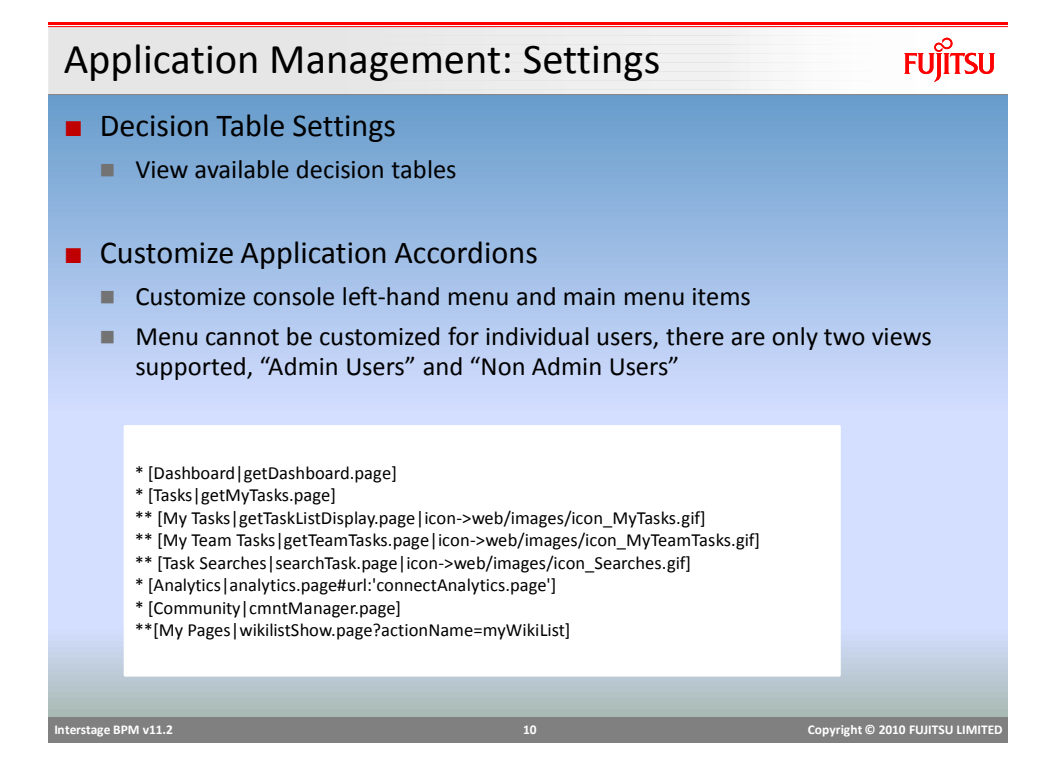

| Application Management: Settings                                                                                                    | FUĴĨTSU                                                                                                    |
|----------------------------------------------------------------------------------------------------|----------------------------------------------------------------------------------------------------|
| Skins                                                                                                    |                                                                                                    |
| <ul> <li>Each application may have its own logo and style</li> <li>To change, copy images and style-sheets in follor<br/>Logo: "<console directory="" installation="">/tenants/<tenanth<br>ID&gt;/web/images"<br/>Style sheet: "<console directory="" installation="">/tenants/<ten<br>ID&gt;/web/styles"</ten<br></console></tenanth<br></console></li> <li>Select image and style sheet from drop down and</li> </ul> | -sheet for personalization<br>ving folder<br>Iame>/apps/ <application<br>mantName&gt;/apps/<application<br>d apply</application<br></application<br> |
| Application SkinSelect V<br>Application LogoSelect V<br>Restore Defr                                                                                                    | ults                                                                                                    |
| Interstage BPM v11.2 11                                                                                                    | Copyright © 2010 FUJITSU LIMITED                                                                                                    |

| Log Configura                                                                                                    | tion                                                                                                    | FUĴĨTSU                          |
|----------------------------------------------------------------------------------------------------|----------------------------------------------------------------------------------------------------|----------------------------------|
| <ul> <li>Change log con</li> <li>The informatio</li> <li>Log file size</li> <li>Number of bac</li> </ul>                             | figuration to control<br>n to be logged<br>kup files to be kept etc.                                                                |                                  |
| Log Configuration<br>Log File Name<br>Log File Size(in MB)<br>Log Level<br>Log File Location<br>Recycle Number<br>Conversion Pattern | Ibpm_default.log         2         info         C:/Fujitsu/InterstageBPM/client/cg         3         %ed [%t] (%F: %M) [%c] %p - %r |                                  |
| Interctang RPM of 1.2                                                                                                    | Save Cancel                                                                                                    | Conversion & 2010 EULITEU UMITED |

# View Log

# FUĴĨTSU

| Admin can access server log in the console |                                                                                                    |                                                                                                    |  |  |
|--------------------------------------------|----------------------------------------------------------------------------------------------------|----------------------------------------------------------------------------------------------------|--|--|
| C:/Fujitsu/InterstageBPI                   | 1/client/console/log                                                                                                    |                                                                                                    |  |  |
| ibpm_default.log.2                         | view Log: Detailed                                                                                                    |                                                                                                    |  |  |
| ibpm_default.log.3                         | ibpm_default.log                                                                                                    | S Refresh                                                                                                    |  |  |
|                                            | 2012-02-22 17:01:03,006 [[ACTIV] ExecuteThread: '0' for queue<br>2012-02-22 17:01:03,006 [[ACTIV] ExecuteThread: '0' for queue<br>2012-02-22 17:01:03,006 [[ACTIV] ExecuteThread: '1' for queue<br>2012-02-22 17:01:45,645 [[ACTIV] ExecuteThread: '1' for queue<br>2012-02-22 17:01:45,645 [[ACTIV] ExecuteThread: '1' for queue<br>2012-02-22 17:01:45,645 [[ACTIV] ExecuteThread: '1' for queue<br>2012-02-22 17:01:45,646 [[ACTIV] ExecuteThread: '1' for queue<br>2012-02-22 17:01:45,646 [[ACTIV] ExecuteThread: '1' for queue | <pre>veblogic.kernel.De<br/>veeblogic.kernel.De<br/>veeblogic.kernel.De</pre> |  |  |
| Interstage BPM v11.2                       | 13                                                                                                    | Copyright © 2010 FUJITSU LIMITED                                                                                                    |  |  |

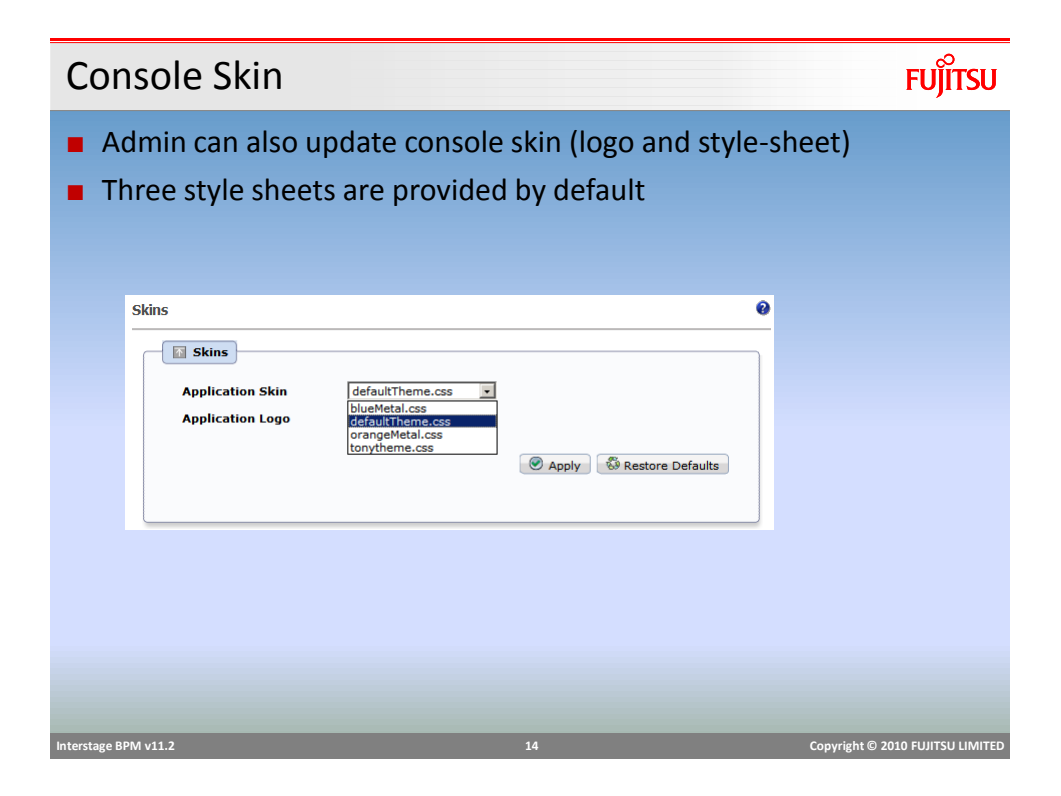

#### **Process Administration**

#### Process Archiving

- Old process instances can be archived (archiving improves performance)
- Only process instances in Closed, Aborted, or Error state can be archived.
- Archiving a process instance is one step short of permanently deleting it. While you can view the details and history of an archived process instance, you can neither edit it, nor access its BPMN view
- Archival is irreversible. Once archived, a process instance cannot be reinstated; it can only be deleted.

#### To archive a process instance

- Open the "Summary" tab and click "archive"
- Archived processes can be accessed by selecting "All/My Archived Process" filter in "My Process"

# **Process Administration**

#### Process Migration

- When a process definition is updated and deployed, all new instances will use updated definition, but already running instances continue to use the old process definition
- If old processes are also required to be updated, they can be migrated to new version of definition.
- To migrate a process
  - Right click on process in the list and select "migrate"
  - User will be asked to specify options to migrate.
  - Multiple process instances can be selected and migrated in batch
    - Result summary will provide details of successfully migrated and failed process

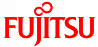

FUĴITSU

Copyright © 2010 FUJITSU LIMITED

#### **Process Administration**

#### Migration Setting

- Leave Unchanged
  - If migration fails for a process, skip that process
- Change and mark error
  - Migrate to new definition and change the state to "Error"
- Dropdown provides list of all available definitions, select the target definition and select "Migrate"

| Ī             | Migrate Process Instance                       | ? 🗙 |                                  |
|---------------|------------------------------------------------|-----|----------------------------------|
| -             | For Process Instances that cannot be migrated: |     |                                  |
|               | Leave Unchanged                                |     |                                  |
|               | C Change and mark error                        |     |                                  |
|               | Process Definition Name:                       |     |                                  |
|               | BankLoan (1.0)                                 |     |                                  |
|               | Migrate                                        | cel |                                  |
|               |                                                |     |                                  |
|               |                                                |     |                                  |
| nterstage BPN | Vi v11.2                                       | 17  | Copyright © 2010 FUJITSU LIMITED |

# **Process Administration**

# FUJITSU

FUITSU

#### Migration Restrictions

- Migration preserves the process instance state as long as all the active tasks (activities) have matching names in the destination process definition
- If an activity in the source process instance has no correspondingly named activity in the destination process definition, the source process activity will be considered to be "removed"
- If an activity in the destination process definition has no correspondingly named activity in the source process instance, the destination process activity will be added to the source process instance
- Target definition must have an activity matching the name of currently active activity in source process.
- If the assignee of an active node is changed during migration, the corresponding work item is not changed

#### Interstage BPM v11.2

### **DMS** Configuration

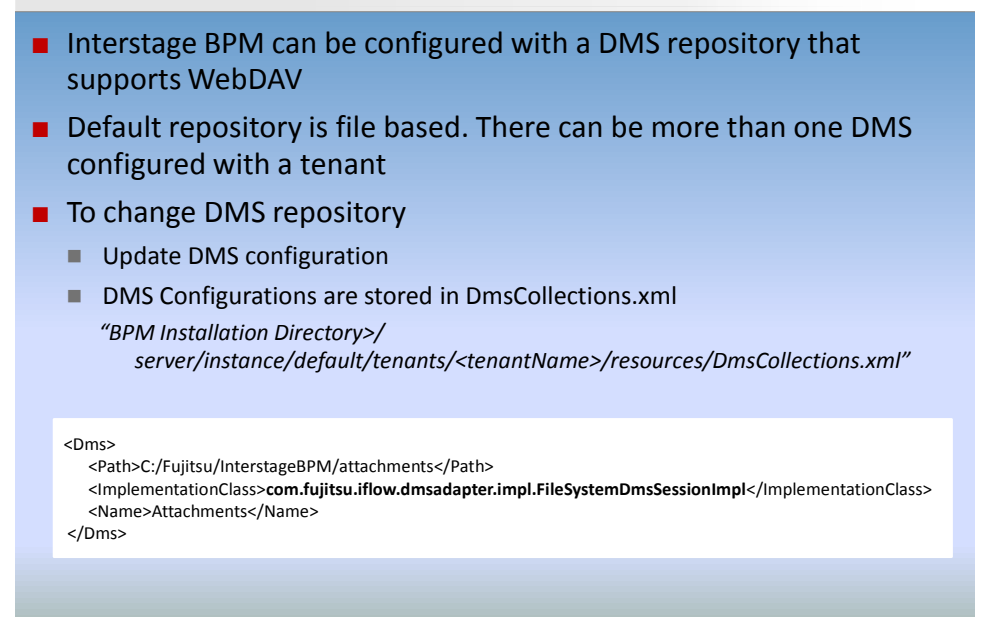

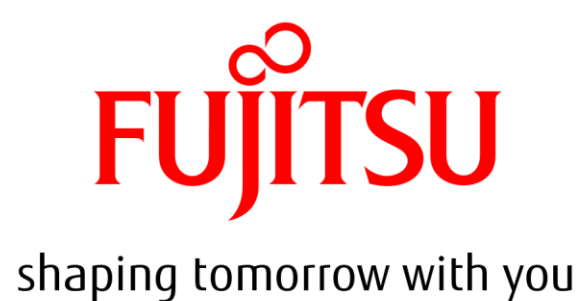

# FUĴÎTSU

Copyright © 2010 FUJITSU LIMITED